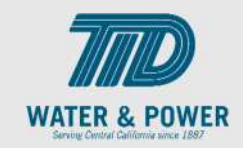

## SUP.2.1 View Purchase Orders

Role: Supplier Bidder, Supplier Sales Representative & Supplier Customer Service Representative

**Objective:** By completing this topic, you will learn how to view Purchase Orders.

**Navigation Hint:** Home > Supplier Portal > Task > Orders > Manage Orders

Test Script Dependency:

**Expected Result:** User is able to view the PO.

Test Script Execution Duration: 5 Minutes

| Step<br>No. | Step Description                                                                                                    | Navigation Path                                 |
|-------------|----------------------------------------------------------------------------------------------------|-------------------------------------------------|
| 1           | Log into Oracle and click on the <b>Supplier</b><br><b>Portal</b> icon.                                                                                                   | Home Page -> Supplier Portal -> Supplier Portal |
| 2           | In the Tasks Panel, click the <b>Manage</b><br><b>Orders</b> link under <b>Orders</b> section.                                                                            | Orders  • Manage Orders                         |
| 3           | Click the <b>Search</b> button.<br><b>Note</b> : Blank search will display all orders.<br>Use Search/Filter options as needed to<br>reduce search results. Include Closed | Search                                          |

## EDM.540 Test Script - SUP - 24C

SCM: Supplier Portal – Oracle 24C

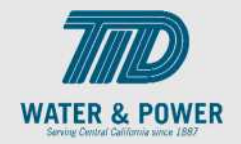

| Step<br>No. | Step Description                                                                                          | Navigation Path                        |
|-------------|----------------------------------------------------------------------------------------------------|----------------------------------------|
|             | Documents must be "Yes" to show closed POs.                                                               |                                        |
| 4           | Review the Orders and status Header details.                                                              | Status       100001     Open           |
| 5           | Click the <b>Order number</b> link from the displayed orders to view details.                             | 100001                                 |
| 6           | PURCHASE ORDER                                                                                            |                                        |
| 7           | Review all the <b>Order sections.</b>                                                                     | Lines <u>Schedules</u>                 |
| 8           | Click Acknowledge if the document is<br>pending Acknowledgement- Top Right. If<br>no, then skip this step | Acknowledge                            |
| 9           | Click <b>View PDF</b> to see a PDF version of the purchase order.                                         | View PDF                               |
| 10          | Click <b>Actions.</b> Views only                                                                          | Actions     Refresh     Dor       Edit |

## EDM.540 Test Script - SUP - 24C

SCM: Supplier Portal – Oracle 24C

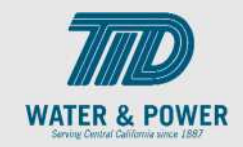

| Step<br>No. | Step Description                                                                                                    | Navigation Path                              |
|-------------|----------------------------------------------------------------------------------------------------|----------------------------------------------|
| 11          | Click the <b>View Document History</b> button.<br><b>Note:</b> This screen will show the document's history.                                                                                            | Actions > View Document History              |
| 12          | Click Done.                                                                                                    | D <u>o</u> ne                                |
| 13          | Click <b>Actions</b> and select <b>View Change</b><br><b>History.</b><br>Note: This screen will show any change<br>orders that had been approved and<br>implemented for the selected purchase<br>order. | Actions     Refresh     Dor       Edit       |
| 14          | Click <b>Done</b> .                                                                                                    | D <u>o</u> ne                                |
| 15          | Click <b>Actions</b> and select <b>View Revision</b><br><b>History</b> .<br>Note: This screen will show any document<br>revisions.                                                                      | Actions     ▼     Refresh     Dor       Edit |

## EDM.540 Test Script - SUP - 24C

SCM: Supplier Portal – Oracle 24C

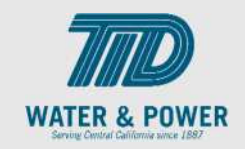

| Step<br>No. | Step Description                                                                          | Navigation Path                                                                                                    |
|-------------|-------------------------------------------------------------------------------------------|----------------------------------------------------------------------------------------------------|
| 16          | Click <b>Done</b> .                                                                       | D <u>o</u> ne                                                                                                    |
| 17          | To see the <b>PO Lifecycle</b> click <b>View Details</b><br>on the right below the graph. | Order Life Cycle         Ordered         Ordered         0       100       200       300       400         Amount (USD)         View Details |
| 18          | Click <b>Done</b> after reviewing details.                                                | D <u>o</u> ne                                                                                                    |